## makeblock

### Blink

Hardware requirements: mBot/mCore Control Panel Implementation: Upload the program to Arduino

#### Example programs

| mBot Pro | gram    |        |       |    |      |      |       |      |   |
|----------|---------|--------|-------|----|------|------|-------|------|---|
| repeat ( | .0      |        | · ·   |    | · ·  |      |       | *    | • |
| set lea  | l on bo | ard al | 🕐 red | 60 | gre  | en 🖸 | 🕐 bli | Je 🕻 |   |
| wait (   | secs    |        |       |    |      |      |       |      |   |
| set lea  | l on bo | ard al | 🕑 red | 07 | gree | n 💽  | blu   | 0    |   |
| wait (   | secs    |        |       |    |      |      |       |      |   |
|          |         |        |       |    |      |      |       |      |   |

#### **Script description**

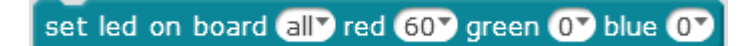

Figures represent the brightness; the larger the figure is, the more brightness it represents (range 0~255).

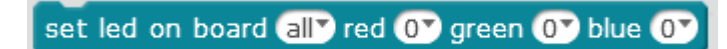

When the color parameters are 0, the LED light is off

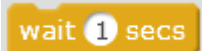

Use "wait" block to control the red time and off time of the onboard LED light (keep the status of the previous block without proceeding to the next). Different time can be set to control the blink frequency of the LED light.

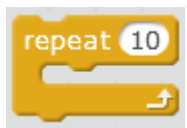

"Repeat" block means to repeat the contained script. This block is used to control the blink frequency.

#### **Knowledge points**

What if we delete the two

wait 1 secs

block in the example?

As the program is uploaded to Arduino, it runs very fast, even quicker than the duration of

vision (about 0.05s). If you delete wait 1 secs , the main control board will run quickly the program "turn on and off the LED red light", but you cannot see it blinking with your eyes. To see the blinking, you need to add a waiting time at the end of the script that controls the on and off of the LED light.

Please compare the following scripts and their effects:

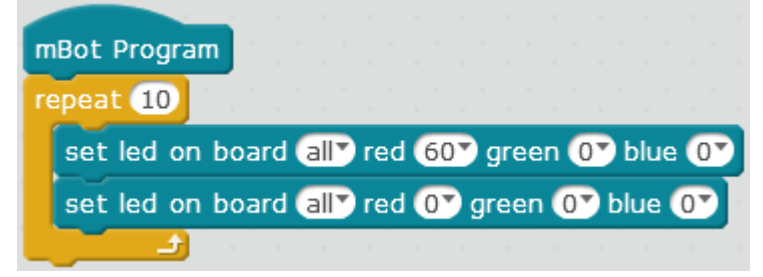

Repeat it for 10 times and the LED light will be turned on and off. You cannot even see the blinking (the script runs in a blink).

| mBot Progr   | am      |                |      |      |      |      |       |     |
|--------------|---------|----------------|------|------|------|------|-------|-----|
| forever      |         |                |      |      |      |      |       |     |
| set led o    | n board | all <b>y</b> r | ed 🌀 | 07 9 | gree | n (O | 🕈 blu | e 💽 |
| set led o    | n board | all¶ r         | ed 0 | 🖻 gr | reen | 07   | blue  | 07  |
| <del>ر</del> |         |                |      | *    |      |      |       |     |

Repeat it for unlimited times and the LED light is kept on (the script runs continually and your eyes cannot capture the blinking).

#### **Extended tasks**

Task 1: Change the sample scripts to keep the onboard LED blinking (you need to upload the program to the Arduino).

Task 2: Change the sample scripts to increase the blinking frequency of the onboard LED (you need to upload the program to the Arduino).

# makeblock

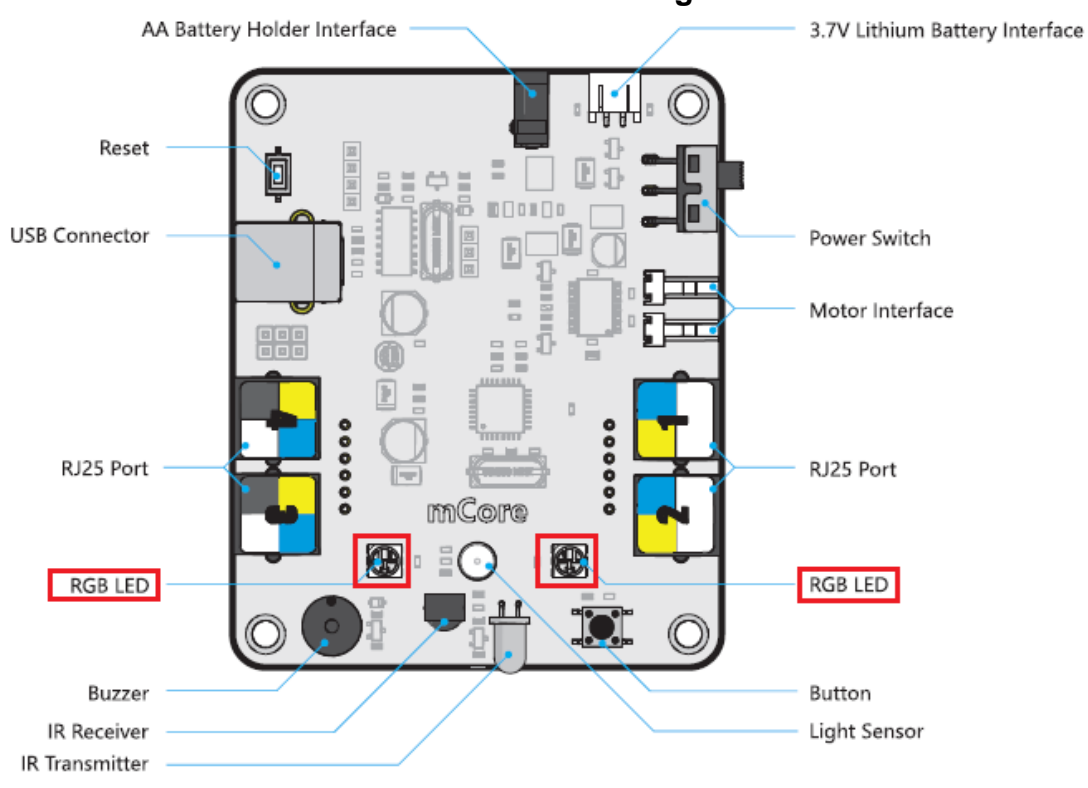

#### Attached-mCore main control board LED diagram

Download: Blink.sb2